## Jednoosobowa działalność gospodarcza – Posiadacz rachunku /Kredytobiorca (nierezydent)

Jak od 1 lutego 2015 r. możesz uruchomić płatności kartowe w Internecie?

Przyjdź do placówki sprzedażowej, która prowadzi Twój rachunek bankowy/karty, ustal limity dla transakcji internetowych dla wszystkich kart wydanych do Twojego rachunku bankowego/karty i poproś Pracownika Banku o przekazanie Twojego numeru identyfikacyjnego do logowania się w portalu kartowym

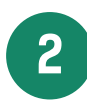

1

Wejdź na stronę internetową portalu kartowego <u>www.kartosfera.pl</u> i postępuj zgodnie ze wskazówkami na ekranie strony do logowania

## 3

Dokonaj rejestracji w portalu kartowym klikając "Zarejestruj się"

| Logowanie                          |   |
|------------------------------------|---|
| PESEL                              | • |
| Hasło                              | • |
| Zaloguj                            |   |
| Zarejestruj się Zapomniałeś hasła? |   |

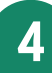

W polu PESEL podaj numer identyfikacyjny otrzymany od Pracownika Banku i kliknij "Dalej"

| PESEL |       | • |
|-------|-------|---|
|       | Dalej |   |

| Rejestracja - [Krok 2 z 4]                                                                                                    |
|----------------------------------------------------------------------------------------------------|
| Na nr telefonu <b>667</b> *** <b>761</b> zostanie wysłany<br>SMS z hasłem aktywującym dostęp do <b>portalu.</b>                                                                                                    |
| Jeżeli to nie jest Twój telefon , prosimy o kontakt<br>z placówką Banku w celu zaktualizowania<br>numeru telefonu.                                                                                                    |
| <ol> <li>Wyrażam zgodę na przesyłanie Haseł 3D Secure w postaci wiadomości<br/>tekstowych SMS na wskazany przeze mnie numer telefonu zapisany w systemie<br/>Banku. Przyjmuję do wiadomości, że zmiana numeru telefonu możliwa jest w<br/>placówce Banku i w portalu.</li> <li>Oświadczam, że zapoznałem/am się z Regulaminem Portalu i akceptuję jego<br/>postanowienia</li> <li>Niewyrażenie zgody skutkoweć będzie brakiem możliwości zarejestrowania się<br/>w Portalu jak również ograniczeniami realizacji transakcji kartami płatniczymi w<br/>Internecie.</li> </ol> |
| Zarejestruj                                                                                                    |
| Wróć do strony logowania                                                                                                    |

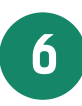

Zaloguj się do portalu kartowego podając numer identyfikacyjny oraz hasło otrzymane na numer telefonu podany przez Posiadacza rachunku/Kredytobiorcę w Banku i wskazany na poprzednim ekranie, następnie kliknij "Zaloguj"

| Logowanie - [Krok 3 z 4] |   |  |
|--------------------------|---|--|
| PESEL                    | 0 |  |
| Hasło                    | 0 |  |

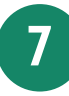

| Proszę ustawić nowe h        | asło.      |  |
|------------------------------|------------|--|
|                              |            |  |
| Ustawianie nowego hasła - [K | rok 4 z 4] |  |
| Nowe hasło                   | 1          |  |
| Powtórz hasło                | •          |  |
| Zmień                        |            |  |

## 8

Aktywuj zabezpieczenie 3D Secure dla wybranych przez siebie kart klikając na ikonę przy 3D Secure i postępuj zgodnie z instrukcją na ekranie

| Karto | osfera Bank BPS                                                                         |                  |                       |               |                    | М    | oje karty   | Wyloguj |
|-------|-----------------------------------------------------------------------------------------|------------------|-----------------------|---------------|--------------------|------|-------------|---------|
|       | Nr karty                                                                                | Data<br>ważności | Zastrzeżenie<br>karty | Zmiana<br>PIN | Przelew z<br>karty | V.me | 3D<br>Secur | e       |
|       | <b>418039******0694</b><br>Visa President<br>Bank Polskiej Spółdzielczości<br>SA        | 10/2017          | 0                     | 0             | Θ                  | Θ    |             |         |
|       | 557529******9161<br>Karta zbliženiowa MasterCard<br>Bank Polskiej Spółdzielczości<br>SA | 05/2017          | 0                     | 0             | Θ                  | Θ    | Θ           |         |

9

Po zakończeniu prac w portalu kartowym wyloguj się z portalu kartowego klikając "Wyloguj"

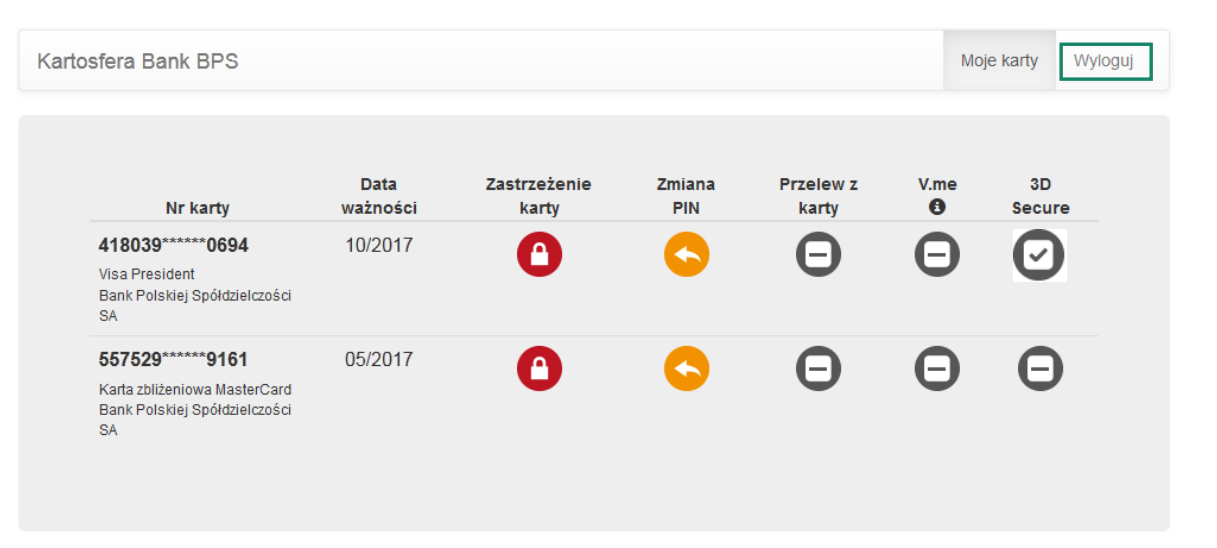

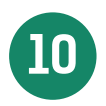

W celu ponownego zalogowania się do portalu wejdź na stronę portalu <u>www.kartosfera.pl</u> , podaj numer identyfikacyjny i hasło, które ustaliłeś/aś przy pierwszym logowaniu do portalu